Indicator in Transfer shows the panel status:

- the panel is not connected (red)
- the panel is connected (green)
- the updated is off (yellow)

In order for the update to work, the indicator of the panel status in Transfer should be **green (On)**. It shows that the application is launched and opened:

| 5                    | Start Upload  |                    | i2 Control "Online"    |                         |                      |           |   |
|----------------------|---------------|--------------------|------------------------|-------------------------|----------------------|-----------|---|
| 🐼 iRidium Transf     | fer - [Panels |                    |                        |                         |                      |           | × |
|                      | A+ =>         |                    | ame                    | HWID                    | Licence              | Project   |   |
| Papele               |               | ( ᢒ ) (            | on PC (Your PC)        | 0f2c589a2879c0fe1d5     | AMX Site License Pro | Project 1 | • |
| General              |               |                    | iPhone-5               | 67917bcea2505a4a3d      | Device Lic           | + HD1920  | • |
| ✓ Frojects ♦ General |               | - <del>•</del> • • | on iPad2               | 93704340a2ea3a4e23      |                      | Project 1 | • |
| General              |               | S 🤇                | iRidium-iPad- <i>i</i> | Air 8116e01fa26efa470fa |                      | -         | - |

## Indicators of the panel status in Transfer:

- iRidium App is not launched on the control panel (project upload is not possible)
- iRidium App is launched on the control panel, but the Update option is turned off (project upload is disabled in the system settings of the application)
- iRidium App is launched on the control panel and is ready for project upload

## How to turn the project update on the panel on/off:

If the panel indicator is yellow, you cannot upload a new project on the panel. To change the panel status to green use the i2 Control system menu:

To open the system menu:

Launch <u>iRidium Transfer</u> on your PC and i2 Control on the control panel. Right click on the panel in Transfer and select **"Show System Menu"** – application settings will open:

| 🤯 iRidium Transfer - [Panels] |    |           |                     |                                         |                      |  |  |
|-------------------------------|----|-----------|---------------------|-----------------------------------------|----------------------|--|--|
| *° 119 11+ 15                 |    |           | Name                | HWID                                    |                      |  |  |
| Panels                        | •  | 00        | HP (Your PC)        | Update                                  | 1d58697d5d4c1958     |  |  |
| General                       | 0  | 00        | Ridium-Pad2         | Show system menu 19a<br>Copy UDID 5e7a1 | 9a2bbfe08854ca9a304  |  |  |
| General                       | •0 | <b>Cm</b> | тесн                |                                         | 5e7a1d1e181c3b78     |  |  |
| Ceneral                       | •0 | 00        | android-c9eec6415e2 | Delete                                  | 93b6c496c7e0b2f4d    |  |  |
|                               | •  | 00        | СНЕ                 | 16fc761cf9e402be                        | 4a0c3e0c3d0e1e4c     |  |  |
|                               | •0 | (Off)     | РК                  | 01b3e4416c7e83a                         | f4d6d795f080f4b1f    |  |  |
|                               | 0  | _         | Didition Devi D     | cc2420.c021764.                         | 0.114641063333-0-L-1 |  |  |

Update properties in the system settings:

| 10 (2 Cantrol                         |         |                    |                |  |  |
|---------------------------------------|---------|--------------------|----------------|--|--|
| Update                                |         | ON                 |                |  |  |
| Update Host                           |         | 192.168.0.66       |                |  |  |
| Update Port                           |         | 10000              |                |  |  |
| Update Now                            |         | NO                 |                |  |  |
| Version 2.1.2 (Feb. 7 2014, 14.24.55) |         | 0f2c589a2879c01e1d | 58697d5d4c1958 |  |  |
| Show Licence Message                  | ON      | BackGround Mode    |                |  |  |
| Ramote Dubugging                      |         | 514                | 7              |  |  |
|                                       |         |                    |                |  |  |
| Apply                                 |         |                    |                |  |  |
|                                       |         |                    |                |  |  |
| Update Device                         | Display | Sound              |                |  |  |

- Update (Yes/No) SELECT (YES) to be able to update the project
- Update Host the IP-address of the computer with iRidium Transfer.
- **Update Port** the TCP port through which the project update is performed (10000 by default). If you need to change the port, you should also change it in the Transfer settings (after changing the port restart the application).
- **Update Now (Yes/No)** the command of the forced update (without using the Reload button in Transfer).

To confirm the forced update click on the Apply button after selecting Update Now: Yes.

• **Apply** – the button for confirming actions which change the settings of iRidium App. Click Apply after changing the application settings. Otherwize the changes will not be saved.

## After the upload of the final project version deactivate the update to fasten the application

launch (select "No"</b> in the "Update"</b> check box in the iRidium App settings</a>).